## www.kamera-outlet.hu

## Távoli hozzáférés konfigurálása MAZi DVR/NVR-ek esetében (Guarding Vision)

A rögzítőn elvégzendő beállítások:

1. IP konfiguráció ellenőrzése

Amennyiben az indítási segédben a hálózati résznél nem történt változtatás, akkor DHCP-n keresztül kap IP-t az eszköz.

Az alábbi menüben tudjuk ellenőrizni:

Főmenü - > Beállítások -> Hálózat

A "DHCP", illetve az "Enable DNS DHCP" legyen bepipálva! Utána jobb alsó sarokban "Köv." gomb.

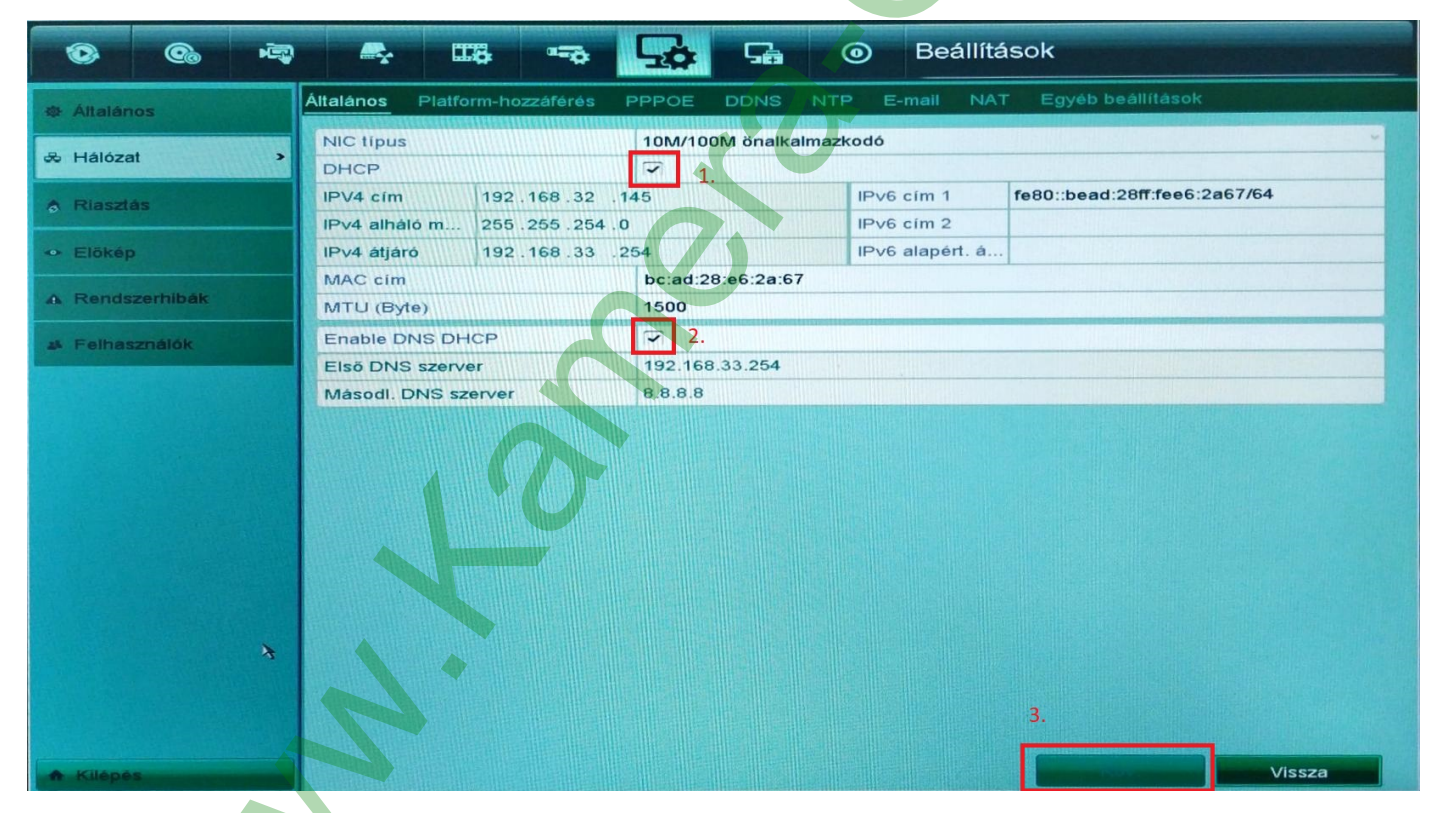

2. Platform-hozzáférés almenü

Az "Engedélyezés"-t kell bepipálni:

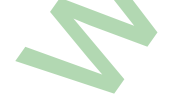

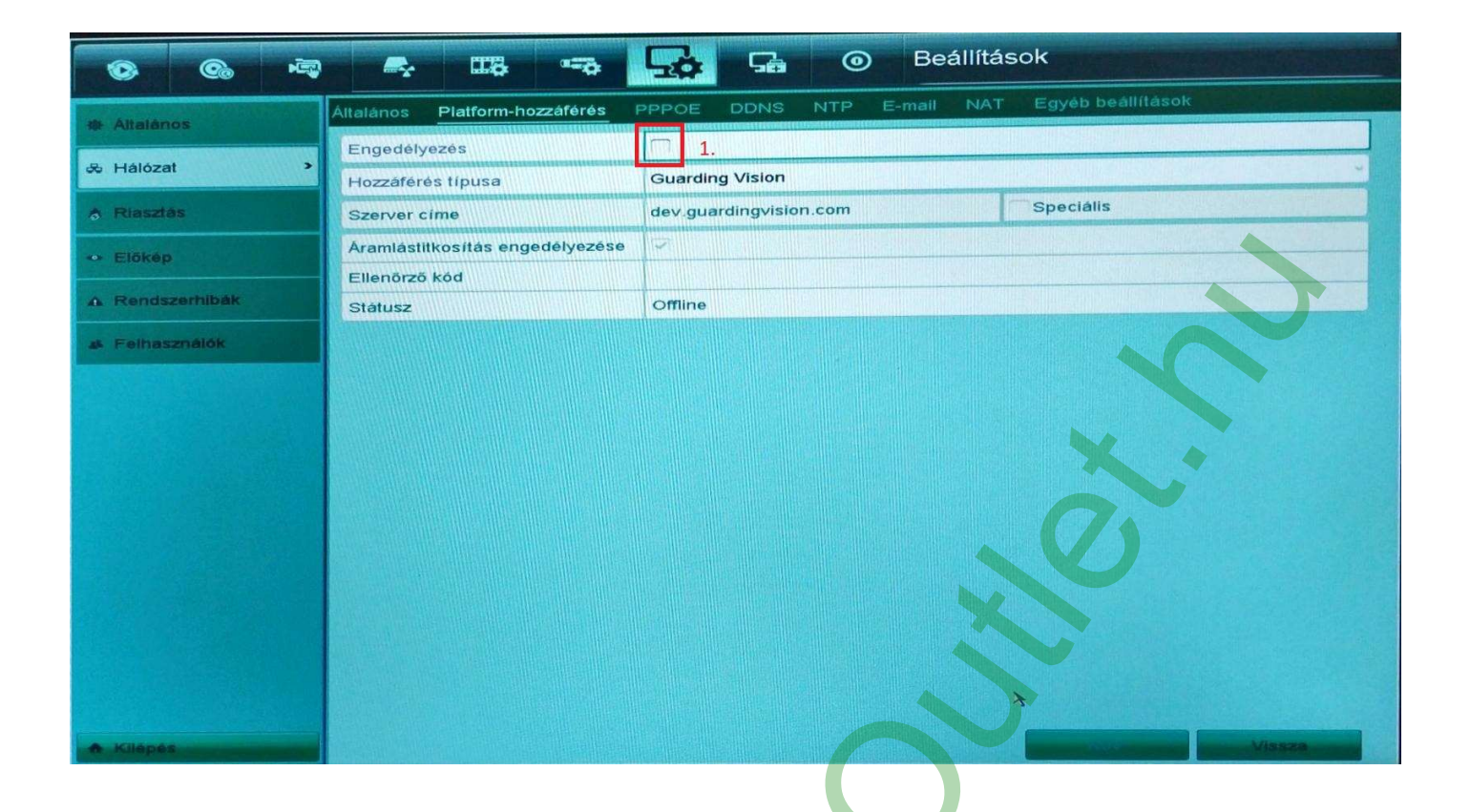

Az utána felugró ablakban be kell írni egy 6-12 karakteres hitelesítő kódot amire később még szükség lesz! Számokat illetve kis- és nagy betűket tartalmazhat!

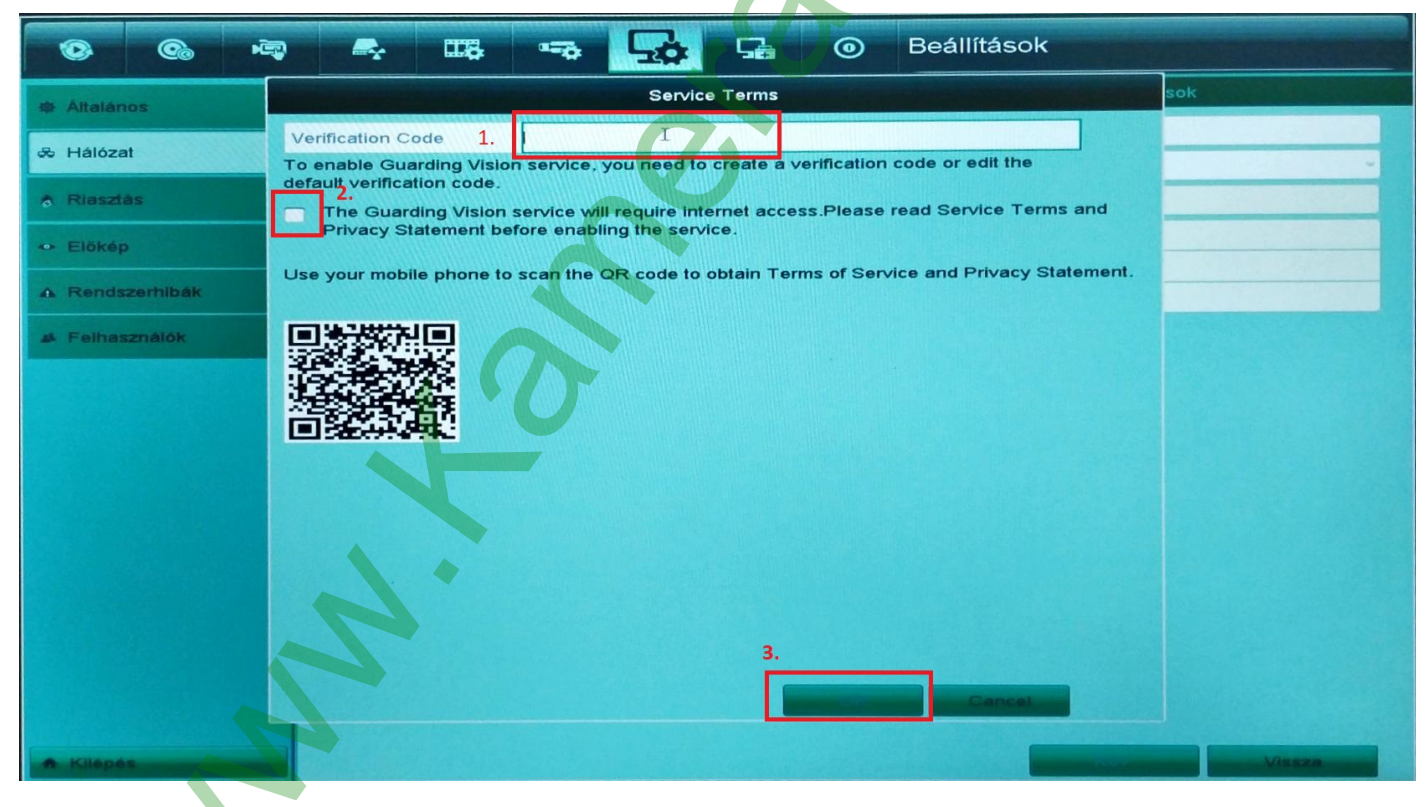

A"Köv." gomb megnyomása után kb. fél perc múlva a Státusznak "Online"-ra kell váltania.

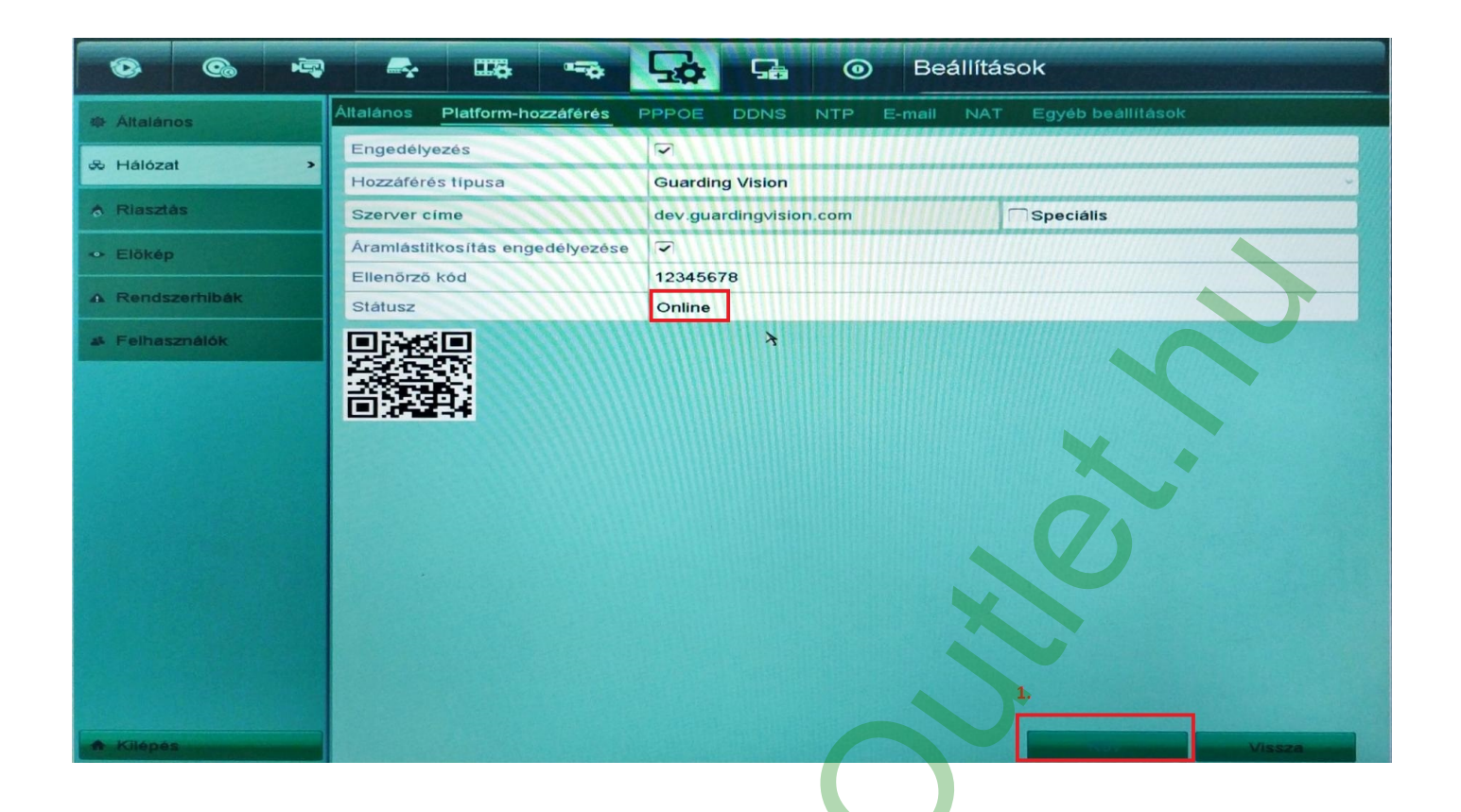

Mobilon elvégzendő beállítások:

- 1. Töltsük le a Hik-Connect nevű alkalmazást Android esetén a Play Store-ból, iOS esetén az App Storeból.
- 2. Ezután adjuk meg az alkalmazásnak az általa kért engedélyeket, illetve válasszuk ki régiónak "Hungary"-t.
- 3. Kattintsunk a Bejelentkezésre, utána a "Regisztráljon egy fiókot" linkre.
- 4. Ezután adjuk meg az e-mail címünket, a "Biztonsági kód kérése" után kapni fogunk e-mailben egy számsort amit be kell írnunk a telefonunkon. A telefonszámot is meg lehet adni, ekkor SMS-ben jön a kód.
- 5. Ha ez megtörtént adjuk meg a jelszót amivel be fogunk tudni jelentkezni majd a későbbiekben.

Ezzel a regisztrációnk el is készült, már csak az eszközünket kell hozzáadnunk a fiókunkhoz.

"Eszköz hozzáadása", adjunk hozzáférést az alkalmazásnak a kameránkhoz.

A rögzítőnkön lépjünk vissza a Beállítások - > Hálózat - > Platform-hozzáférés menübe és a telefon segítségével olvassuk be az ott megjelenített QR Kódot.

Kattintsunk a "Hozzáad"-ra, "Következő", adhatunk egy nevet a rögzítőnknek, – ez akkor lehet hasznos, hogyha több rögzítő is hozzá van adva a fiókunkhoz - "Mentés".

A kameraképeket a rögzítő nevére kattintva tudjuk elérni, ha pedig egy régebbi felvételt szeretnénk visszakeresni akkor a bal felső sarokban lévő ikonra kell nyomnunk.

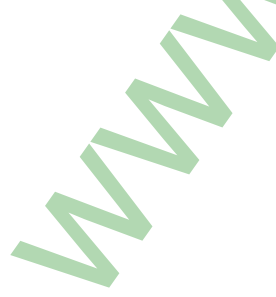

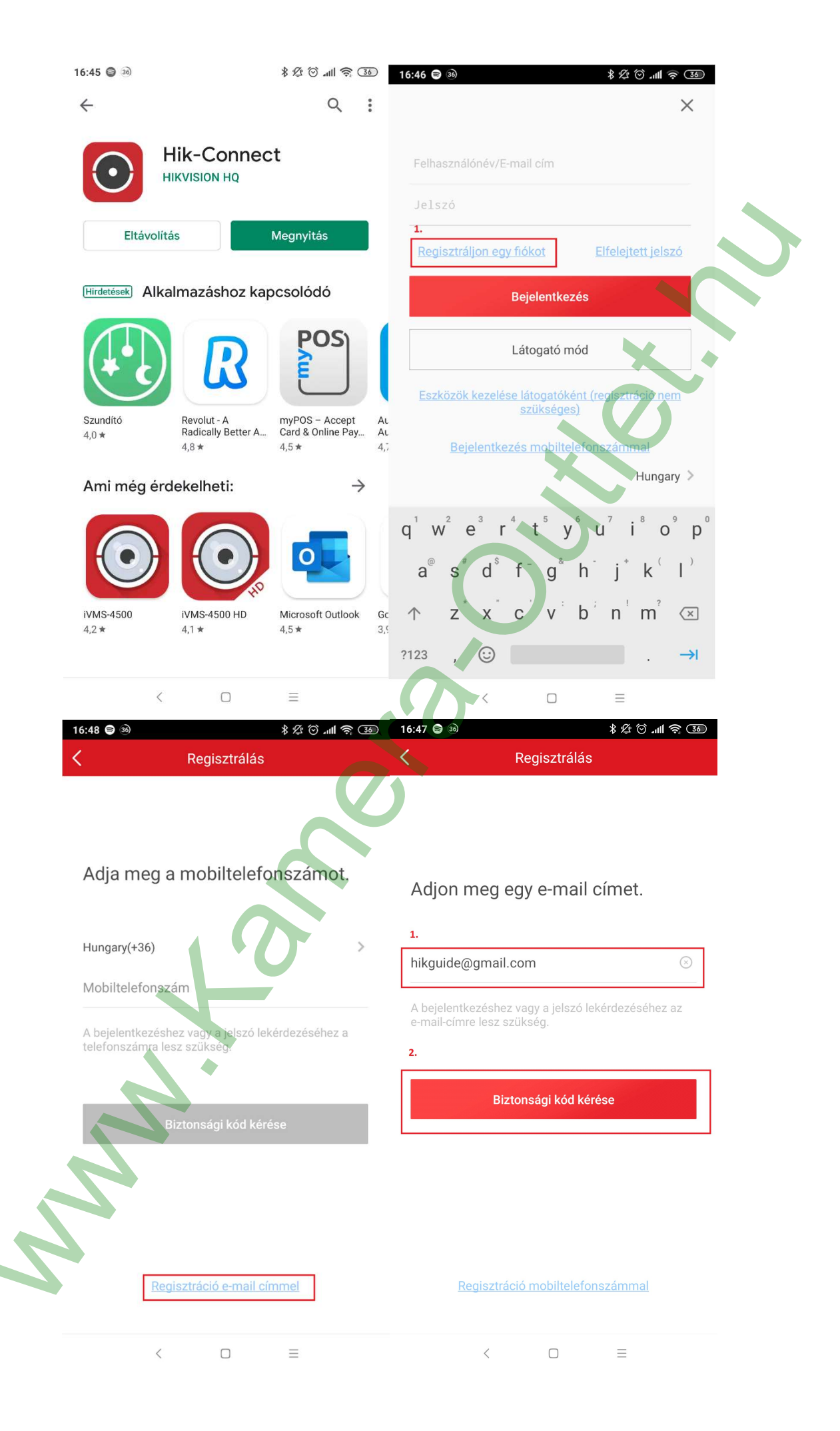

| 16:48 🖨 👀 |              | \$ ½ ⊙ ₊⊪ ≈ 35 | 16:49 🖨 🚳 |              | \$ \$ \$ O .11 ? 30 |
|-----------|--------------|----------------|-----------|--------------|---------------------|
| <         | Regisztrálás |                | <         | Regisztrálás |                     |

Adja meg a jelszót.

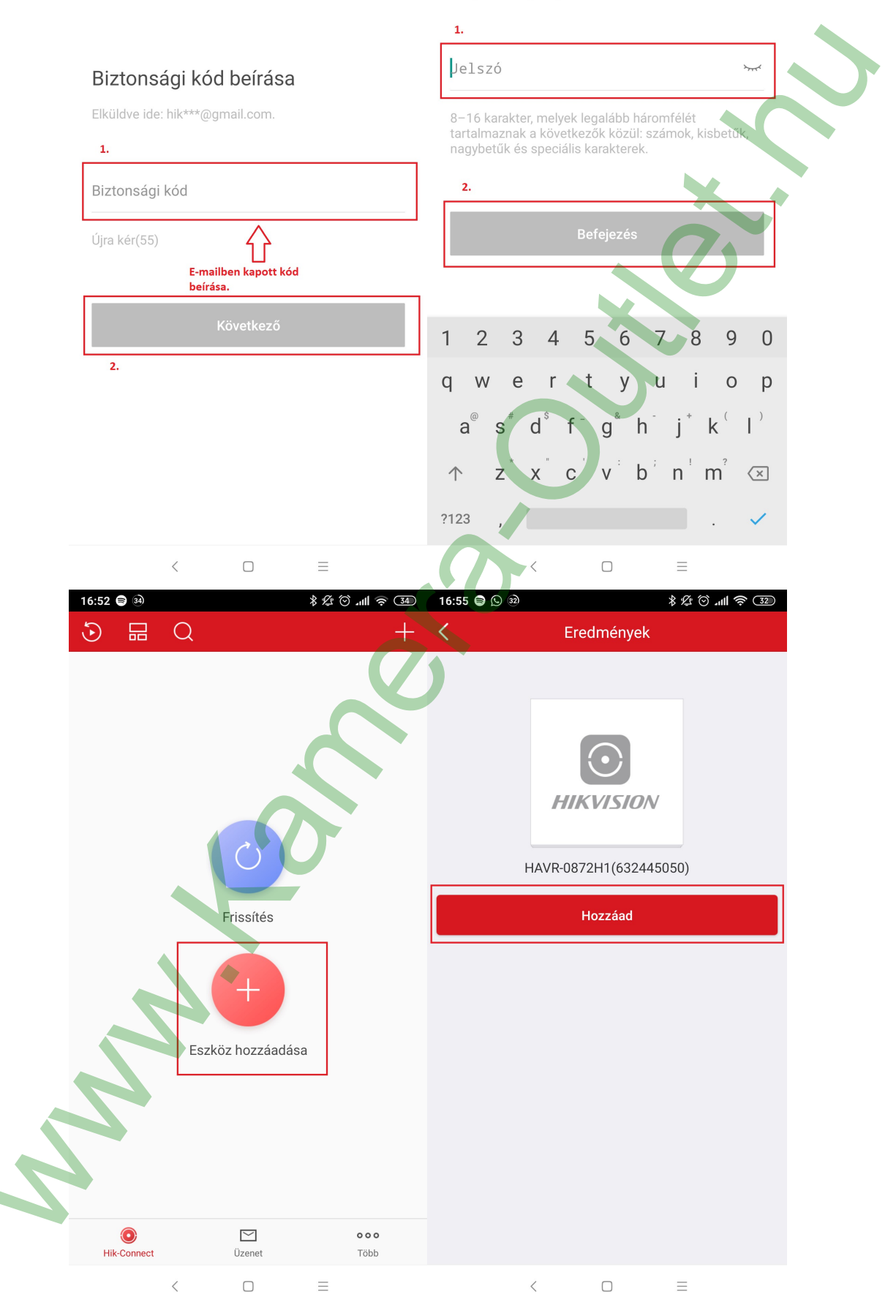

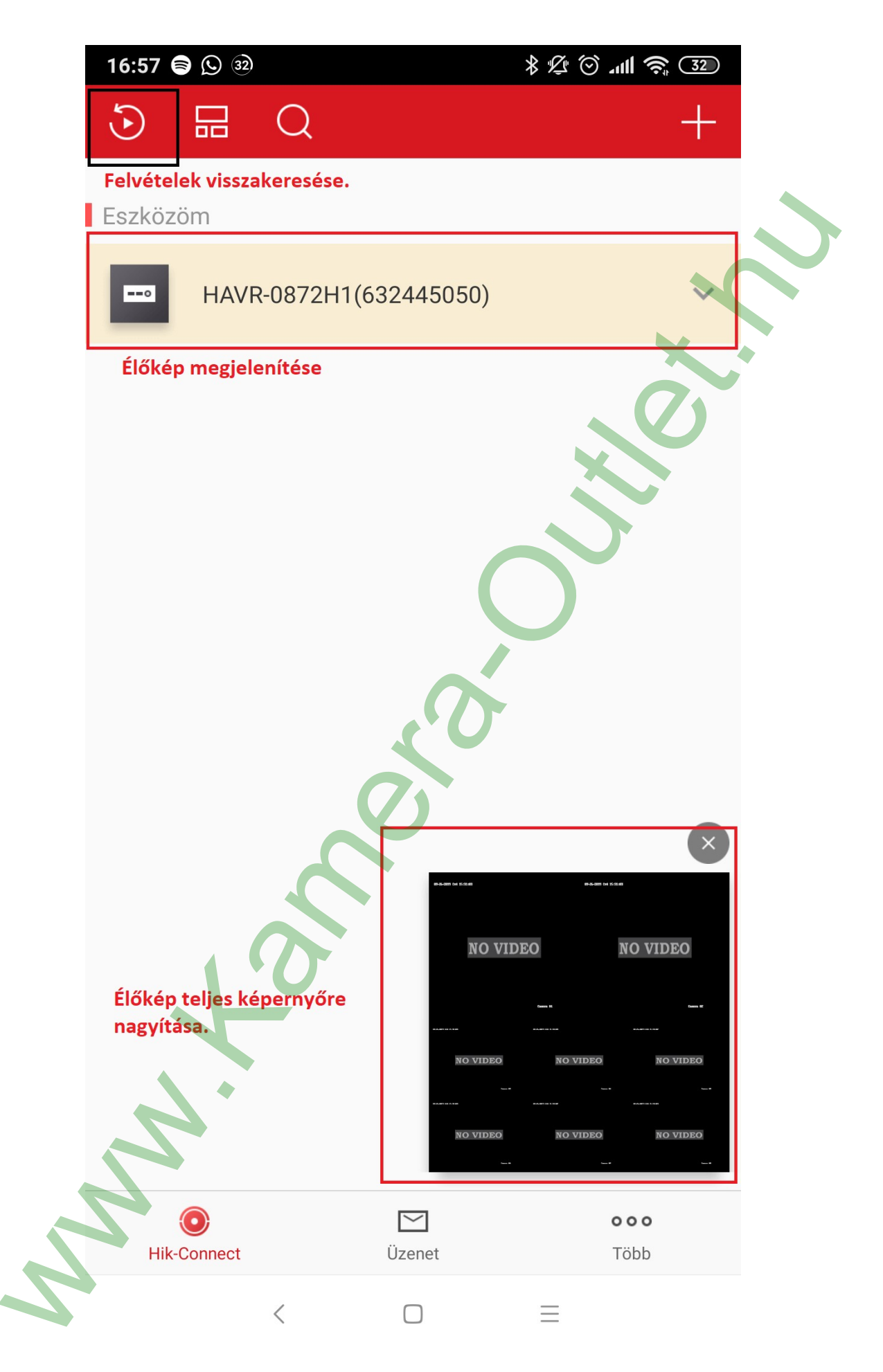